# Raumsensor Everspring ST814

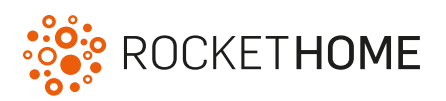

## Wichtige Hinweise

- Legen Sie die Batterie erst bei Aufforderung durch das Smart Home Portal in das Gerät ein.
- · Verwenden Sie das Gerät nur in trockenen Innenräumen.
- Für detailliertere Informationen zum Gerät, beachten Sie bitte die Anleitung des Herstellers.
- Beachten Sie, dass die Verbindung zwischen einem Gerät und der Zentraleinheit auch abhängig von anderen Geräten im Z-Wave Netzwerk sein kann. Somit kann sich eine Positionsveränderung oder das Entfernen eines Gerätes auf die Verbindung anderer Geräte auswirken.

### Funktion

Der Raumsensor misst die Temperatur und Luftfeuchtigkeit in einem Raum.

### Inbetriebnahme

Sie benötigen einen Kreuzschlitzschraubendreher. Öffnen Sie das Batteriefach auf der Rückseite, um die Batterien einzulegen. Dafür müssen Sie zwei Schrauben entfernen.

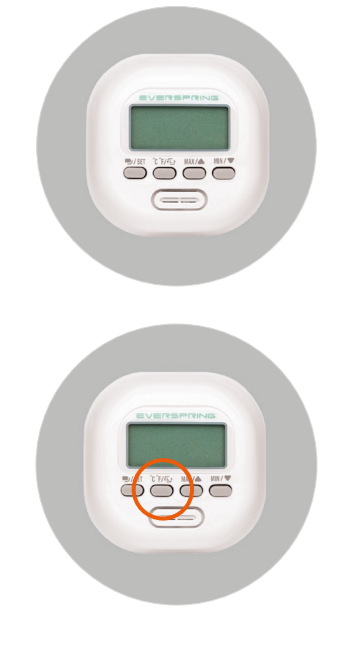

Ansicht An-/Ablernen

### Gerät hinzufügen

1. Stellen Sie sicher, dass die Batterien korrekt eingelegt sind.

- 2. Loggen Sie sich im Portal ein.
- 3. Klicken Sie auf Smart Home Geräte Gerät hinzufügen.
- 4. Wählen Sie die Kategorie **Raumsensor** und danach den **Everspring ST814** aus.
- 5. Warten Sie, bis die Geräteerkennung aktiv ist.

6. Begeben Sie sich mit dem Gerät zu dem Ort, an dem das Gerät später platziert sein wird.

7. Drücken Sie bei Aufforderung den dargestellten Knopf **dreimal** schnell hintereinander.

8. Eine Nachricht wird angezeigt, dass das Gerät eingerichtet wird und wenn dies erfolgreich war.

9. Bei einer Fehlermeldung beachten Sie die angezeigten Hinweise.

Wenn Sie die Position eines Gerätes verändern möchten,

empfiehlt es sich, das Gerät zu entfernen und an der neuen Position neu hinzuzufügen. Dies kann sich allerdings auf die Verbindung anderer Geräte zur Zentraleinheit auswirken.

#### Gerät entfernen

Das Entfernen eines Gerätes hat zur Folge, dass das Gerät aus allen Szenen, Zeitsteuerungen und Diensten entfernt wird.

Beachten Sie, dass die Verbindung zwischen einem Gerät und der Zentraleinheit auch abhängig von anderen Geräten im Z-Wave Netzwerk sein kann. Somit kann sich das Entfernen eines Gerätes auf die Verbindung anderer Geräte auswirken.

- 1. Stellen Sie sicher, dass die Batterien korrekt eingelegt sind.
- 2. Loggen Sie sich im Portal ein.
- 3. Klicken Sie auf **Smart Home Geräte**.

4. Suchen Sie in der Geräteliste den **Raumsensor**, den Sie entfernen möchten.

- 5. Klicken Sie auf das **"Gerät entfernen"**-Symbol.
- 6. Warten Sie, bis die Geräteentfernung aktiv ist.

7. Drücken Sie bei Aufforderung den dargestellten Knopf **dreimal** schnell hintereinander.

8. Eine Nachricht wird angezeigt, dass das Gerät entfernt wird und wenn dies erfolgreich war.

9. Bei einer Fehlermeldung beachten Sie die angezeigten Hinweise.

Sie können die Position des Gerätes nach dem Entfernen verändern oder das Gerät in einem anderen Z-Wave Netzwerk hinzufügen.